### STEP ONE: Go to 757swim.com and log in.

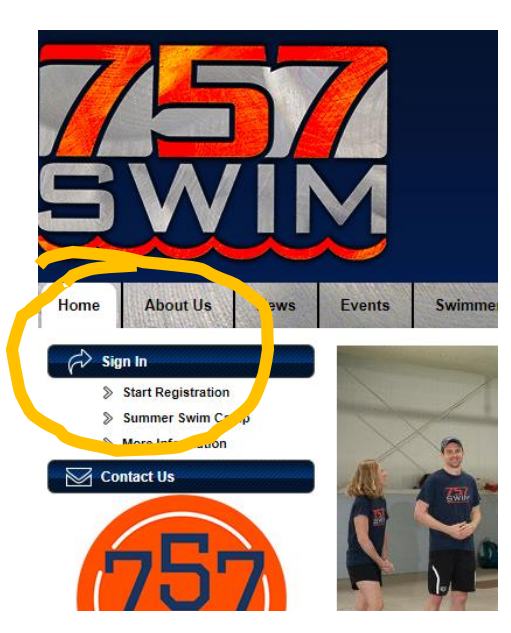

| Email | lynches@yahoo.com |
|-------|-------------------|
| Pass  | word              |
| •     |                   |

STEP TWO:

On the home page, scroll down to "Events" and select "Swim meet."

Click on the name of the swim meet to learn more about it.

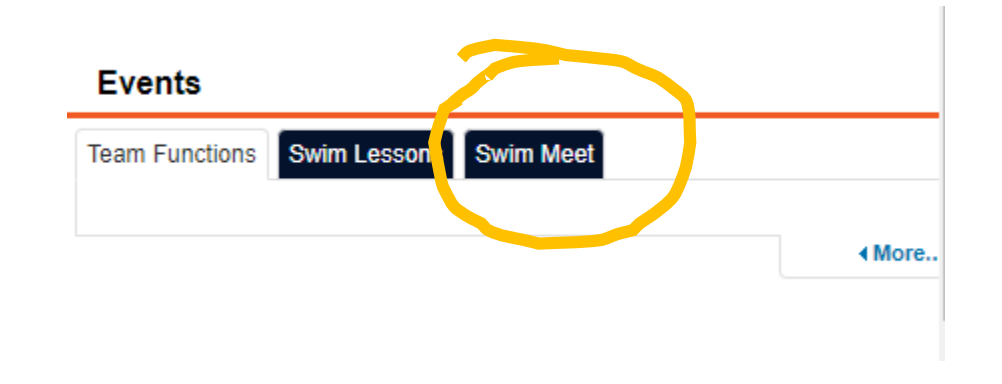

Events

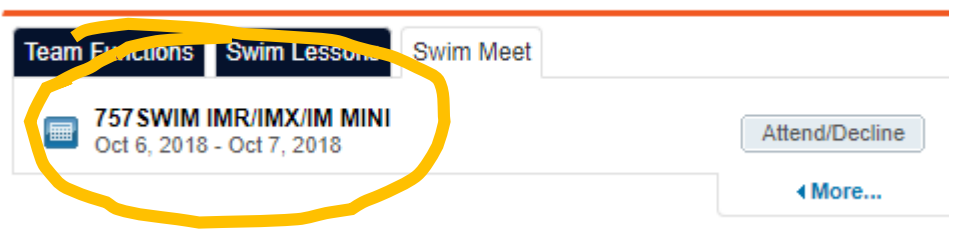

#### **STEP THREE:**

Read about the meet. If you have questions...

- Contact your group's lead coach with questions specific to your swimmer.
- Contact <u>payments@757swim.com</u> with financial questions.
- Contact <u>registrar@757swim.com</u> with registration/website questions.
- Any experienced parent or your group captain can help you learn how to navigate the site.

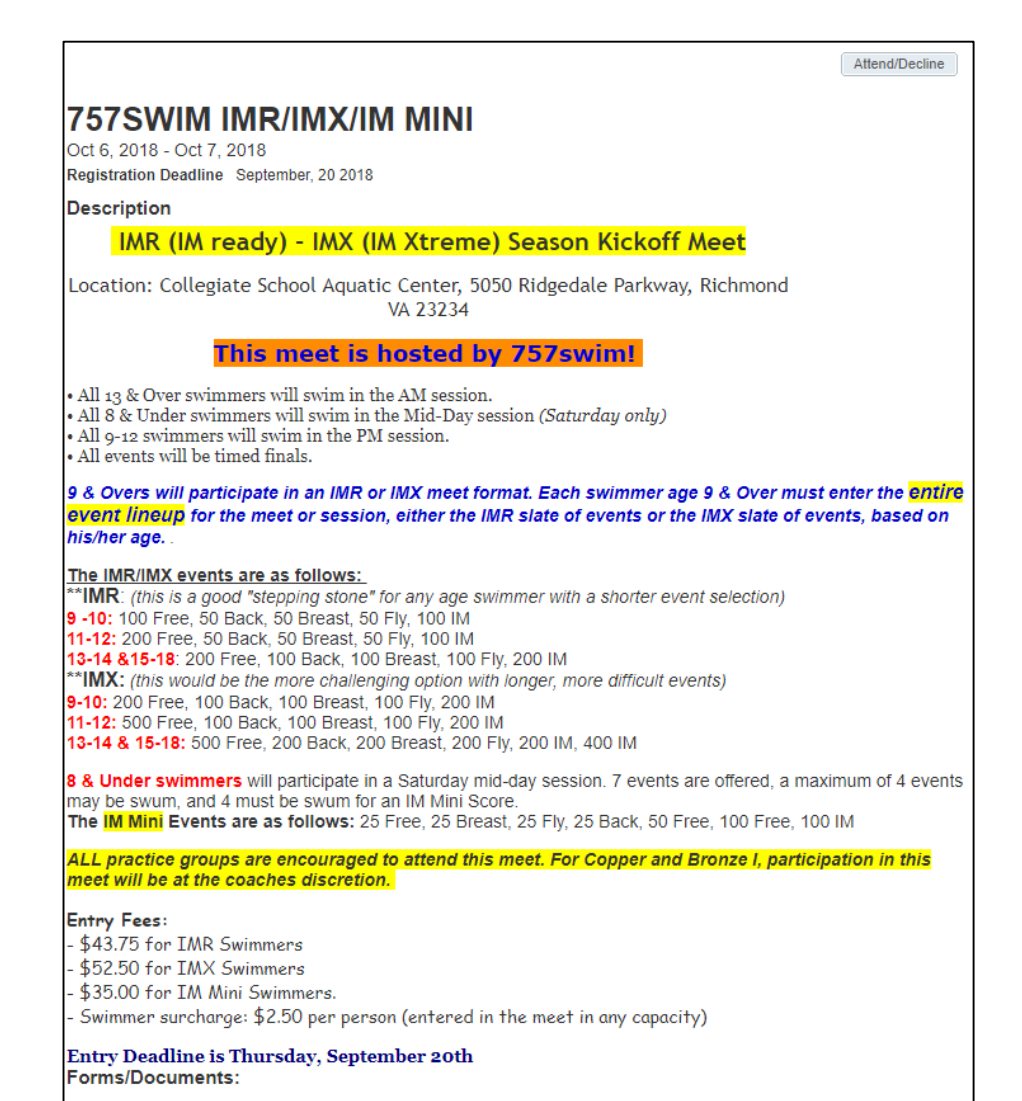

P Meet Invitation

Some important details:

- Note the schedule. Your swimmer will be in the morning, mid-day, or afternoon session according to age.
- The IMR/IMX/IM-Mini format is unusual and may be confusing. Reach out to your coach for help!
- Note the entry fees. If you enter the meet, the fees will appear on your next invoice.
- Note the meet entry deadline.
- For FULL details about the meet, read the meet invitation.

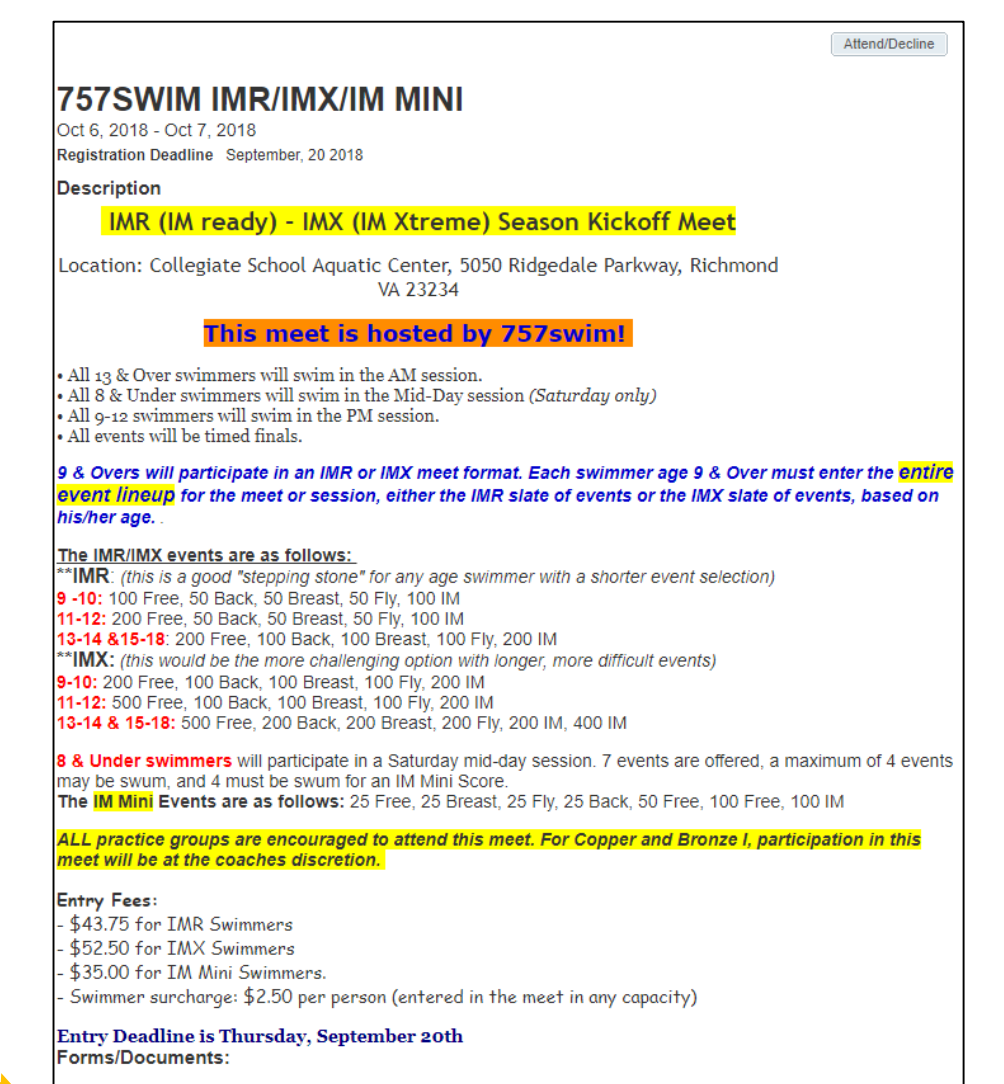

Meet Invitation

#### Step Three:

Ready to sign up for the meet (or not)? Click Attend / Decline at top right.

Note that after our team's entries have been submitted, entries are non-refundable.

If you will not be attending the meet, please decline so that coaches are aware of your plans. (Otherwise they will assume you just haven't responded yet.)

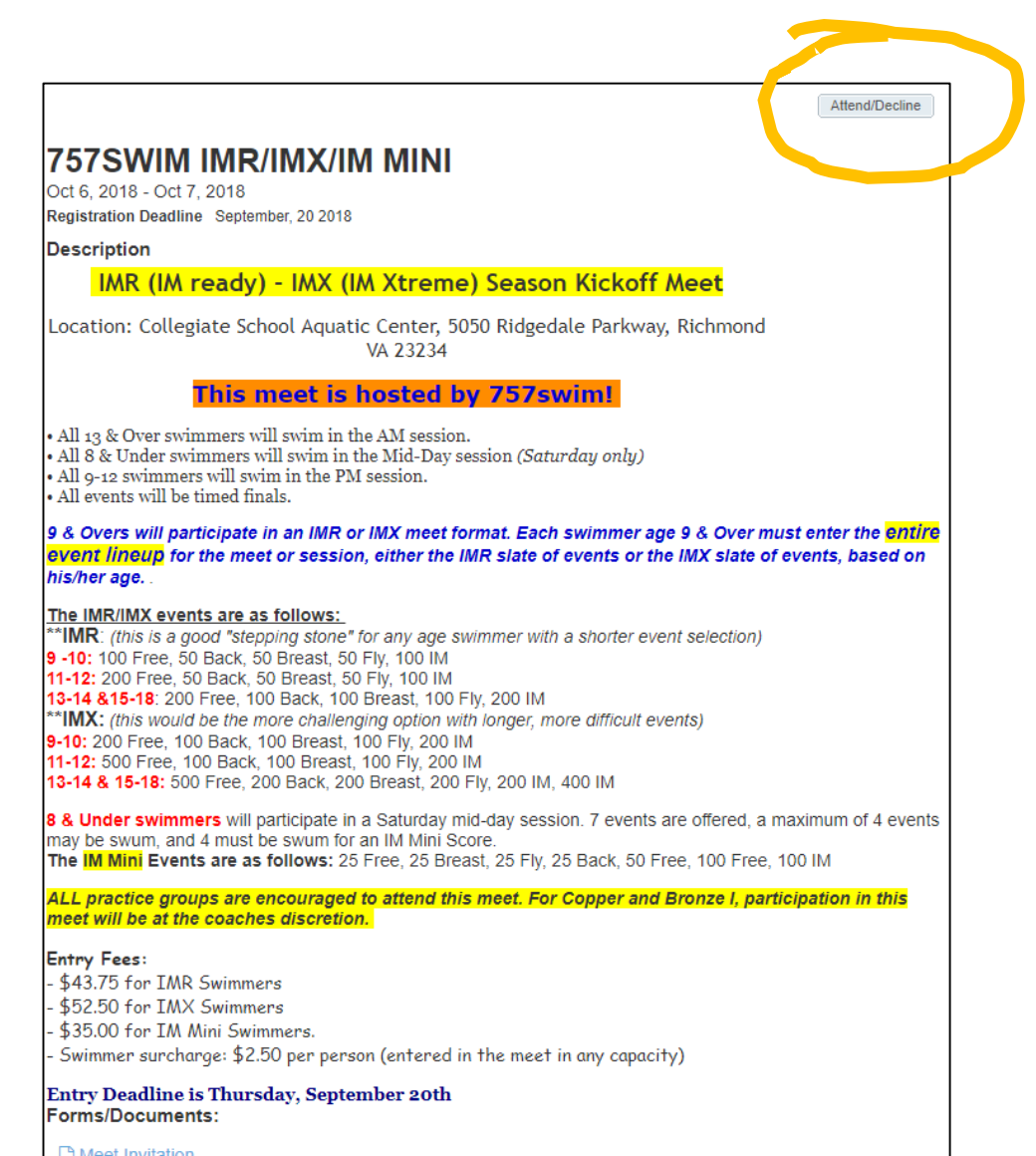

#### Step Four:

You will see "undeclared" next to your swimmer's name. Click your swimmer's name.

| y Account:<br>ynch, Mary and Ted<br>57-291-1628                |                                                                          | Registration Deadline:<br>09/20/2018 |                          |
|----------------------------------------------------------------|--------------------------------------------------------------------------|--------------------------------------|--------------------------|
| Meet Name:<br><b>757swim IMR/IMX/IM</b><br>Mini                | Location:<br>CSAC, 5050 Ridgedale<br>Parkway, Richmond,<br>VA 23185, USA | Course:<br>YO                        | Meet Type:               |
| Start Date:<br>10/6/18                                         | End Date:<br>10/7/18                                                     | Age Up Date:<br>10/6/18              | Use Date Since<br>1/1/70 |
| Enforce entry based on [Qual                                   | ify Times]: <mark>No</mark>                                              | Restrict entry [Best Time]           | to same [Meet Type]: No  |
| Event Declaration Setting: Co<br>Allow Course Conversion for I | mmit by Event<br>Relays: No<br>forming course, default (Entry Ti         | me) to the mini. [Qualify Ti         | me]: No                  |

How to sign up for the IMX / IMR / IM-Mini Meet

| Lionider No. 20                  | Member Commitment | Coach Approved | Last Updated |
|----------------------------------|-------------------|----------------|--------------|
| <u>Virginia Lynch</u><br>*Active | O Undeclared      |                |              |
|                                  |                   |                |              |

Step Five:

Under "Declaration," select YES or NO.

You may also write any notes to the coach in the comment box. (ex: "She is unable to attend the Sunday session" or "She especially wants to swim the 200 IM.")

#### 757SWIM IMR/IMX/IM MINI (Oct 6, 2018 - Oct 7, 2018)

| Member Athlete:<br>Virginia Lynch |      |   |   |
|-----------------------------------|------|---|---|
| *Declaration                      |      |   |   |
| SELECT                            |      | • |   |
| Notes.                            |      |   |   |
|                                   | <br> |   |   |
|                                   |      |   | _ |

757SWIM IMR/IMX/IM MINI (Oct 6, 2018 - Oct 7, 2018)

| Member Athlete:<br>Virginia Lynch |                              |   |    |
|-----------------------------------|------------------------------|---|----|
| *Declaration                      |                              |   |    |
| Yes, please sig                   | [Virginia] up for this event | • |    |
| Notes:                            |                              |   |    |
|                                   |                              |   |    |
|                                   |                              |   | 10 |

Note: Copper & Bronze I swimmers may participate in this meet with coach approval.

Step Six: Scroll down to select events.

### NOTE:

- For swimmers in the IMR/IMX format, the events are prescribed. You may leave this blank.
- For swimmers in the IM-Mini format, you may indicate your swimmer's preferred 4 events. Coaches may make changes according to their discretion, but this is a good way to indicate your swimmer's preferences.

| Day | Session 1                                                                 | L                                                                      |       |            | Max B    | Intries                           | this Se                           | ssion IE = 0   Rel = 0                                                                                                    | )   Comb = ( |
|-----|---------------------------------------------------------------------------|------------------------------------------------------------------------|-------|------------|----------|-----------------------------------|-----------------------------------|----------------------------------------------------------------------------------------------------|--------------|
|     | E st Time                                                                 | Entry Time                                                             | Bonus | Exhibition | Approval | Ev#                               | Gen                               | Event                                                                                                    | Qualify Time |
|     | <u>5 01.53Y</u>                                                           | 5:01.53Y                                                               |       |            |          | 1                                 | G                                 | 13 & Over 400<br>Medley                                                                                                    |              |
|     | <u>2: 7.93Y</u>                                                           | 2:17.93Y                                                               |       |            |          | 3                                 | G                                 | 13 & Over 200<br>Medley                                                                                                    |              |
|     | <u>2:<mark>6.88Y</mark></u>                                               | 2:26.88Y                                                               |       |            |          | 5                                 | G                                 | 13 & Over 200 Fly                                                                                                    |              |
|     | <u>1:<mark>1.68Y</mark></u>                                               | 1:01.68Y                                                               |       |            |          | 7                                 | G                                 | 13 & Over 100 Fly                                                                                                    |              |
|     | <u>2: 1.09Y</u>                                                           | 2:11.09Y                                                               |       |            |          | 9                                 | G                                 | 13 & Over 200 Back                                                                                                    |              |
|     | <u>1:01.51Y</u>                                                           | 1:01.51Y                                                               |       |            |          | 11                                | G                                 | 13 & Over 100 Back                                                                                                    |              |
| Day | 2 S ssion 4                                                               | ŧ                                                                      |       |            | Max P    | and a set                         | ille on                           |                                                                                                    |              |
|     |                                                                           |                                                                        |       |            | I'IdX (  | intries                           | this Se                           | ssion IE = 0   Rel = 0                                                                                                    | )   Comb = ( |
|     | Be <mark>t</mark> Time                                                    | Entry Time                                                             | Bonus | Exhibition | Approval | Ev#                               | Gen                               | Event                                                                                                    | Qualify Time |
|     | Bent Time<br><u>2: 7.93Y</u>                                              | Entry Time                                                             | Bonus | Exhibition | Approval | Ev#<br>45                         | Gen<br>G                          | Event<br>13 & Over 200<br>Medley                                                                                             | Qualify Time |
|     | Bent Time<br><u>2:</u> 7.93Y<br><u>1:</u> 8.49Y                           | Entry Time<br>2:17.93Y<br>1:18.49Y                                     | Bonus | Exhibition | Approval | Ev#<br>45<br>47                   | Gen<br>G                          | Event<br>13 & Over 200<br>Medley<br>13 & Over 100 Breast                                                                     | Qualify Time |
|     | Be t Time<br><u>2:</u> 7.93Y<br><u>1:</u> 8.49Y<br><u>2</u> <u>17.62Y</u> | Entry Time<br>2:17.93Y<br>1:18.49Y<br>2:47.62Y                         | Bonus | Exhibition | Approval | Ev#<br>45<br>47<br>49             | Gen<br>G<br>G<br>G                | Event<br>13 & Over 200<br>Medley<br>13 & Over 100 Breast<br>13 & Over 200 Breast                                             | Qualify Time |
|     | Be t Time<br>2: 7.93Y<br>1: 8.49Y<br>2. 17.62Y<br>1 59.67Y                | Entry Time<br>2:17.93Y<br>1:18.49Y<br>2:47.62Y<br>1:59.67Y             | Bonus | Exhibition | Approval | Ev#<br>45<br>47<br>49<br>51       | Gen<br>G<br>G<br>G<br>G<br>G      | Event<br>13 & Over 200<br>Medley<br>13 & Over 100 Breast<br>13 & Over 200 Breast<br>13 & Over 200 Free                       | Qualify Time |
|     | Be t Time<br>2: 7.93Y<br>1: 8.49Y<br>2 17.62Y<br>1 59.67Y<br>:22.48Y      | Entry Time<br>2:17.93Y<br>1:18.49Y<br>2:47.62Y<br>1:59.67Y<br>5:22.48Y | Bonus | Exhibition | Approval | Ev#<br>45<br>47<br>49<br>51<br>53 | Gen<br>G<br>G<br>G<br>G<br>G<br>G | Event<br>13 & Over 200<br>Medley<br>13 & Over 100 Breast<br>13 & Over 200 Breast<br>13 & Over 200 Free<br>13 & Over 500 Free | Qualify Time |

Note: Copper & Bronze I swimmers may participate in this meet with coach approval.

Step Seven:

Scroll to the bottom of the form and click "Save Changes."

| 7575WIM IMR/IMX/IM MINI (Oct 6, 2018 - Oct 7, 2018 )                                                                                                    |                                                                                                    |                   |                      |                 |                       |           |           |                           |                 |
|----------------------------------------------------------------------------------------------------|----------------------------------------------------------------------------------------------------|-------------------|----------------------|-----------------|-----------------------|-----------|-----------|---------------------------|-----------------|
| Member Advise.<br>Virginia Lynch                                                                                                    |                                                                                                    |                   |                      |                 |                       |           |           |                           |                 |
| ъ.<br>М                                                                                                    | clanation<br>IS, please sig                                                                                                    | n [Virginia] up 1 | for this event       | T               |                       |           |           |                           |                 |
| Nohea:                                                                                                    |                                                                                                    |                   |                      |                 |                       |           |           |                           |                 |
|                                                                                                    |                                                                                                    |                   |                      |                 | -//                   |           |           |                           |                 |
| Ми<br><u>7</u> 2<br><u>М</u>                                                                                                    | Meel Name<br>757 swim IMR/IMX/IM<br>Hina<br>Meel Name<br>755 swim IMR/IMX/IM<br>YO<br>YO<br>YO<br>YO<br>YO<br>YO<br>YO<br>YO<br>YO<br>YO |                   |                      |                 |                       |           |           |                           |                 |
| Sh<br>10                                                                                                    | rt Data:<br>)/6/18                                                                                                    | E                 | ind Date:<br>10/7/18 |                 | Age Up Da<br>10/6/18  | de:<br>8  |           | Use Date Since:<br>1/1/70 |                 |
| E                                                                                                    | níorce entry b                                                                                                    | ared on [Qualify  | Times): No           | B               | eatrict entry         | Best Tir  | ne) to se | me (Meet Type): No        |                 |
| E                                                                                                    |                                                                                                    |                   |                      |                 |                       |           |           |                           |                 |
| Ľ                                                                                                    | Now Course C                                                                                                    | onversion for Rel | lays: No             | afault Hinter T | mail to the mi        | ni 10a-si | for Terro | l No.                     |                 |
| L.                                                                                                    | section of the                                                                                                    | einen             | Autors               | a Constitution  | A construction of the | or freque | Cond-     | 1.114                     |                 |
| N                                                                                                    | mmitted Ses<br>me                                                                                                    | arons:            | 16                   | e Qualifying    | Age:                  |           | Femal     | le                        |                 |
| Interaction Notice:<br>1. The specific production of the second second sec |                                                                                                    |                   |                      |                 |                       |           |           |                           |                 |
| Day                                                                                                    | 1 Session 1                                                                                                    |                   |                      |                 | Max Entr              | ies this  | Sessio    | n IE = 0   Rel = 0        | Comb = 0        |
|                                                                                                    | Beat Time                                                                                                    | Entry Time        | Bonus                | Exhibition      | Approval              | Ev#       | Gen       | Event                     | Qualify<br>Time |
| ۵                                                                                                    | 5:01.53Y                                                                                                    | 5:01.5            | 53Y                  |                 |                       | 1         | G         | 13 & Over 400<br>Medley   |                 |
| 0                                                                                                    | 2:17.93Y                                                                                                    | 2:17.9            | YEG                  |                 |                       | 3         | G         | 13 & Over 200<br>Medley   |                 |
|                                                                                                    | 2:26.88Y                                                                                                    | 2:26.8            | BBY                  |                 |                       | 5         | G         | 13 & Over 200 Fly         |                 |
| 8                                                                                                    | 1:01.68Y                                                                                                    | 1:01.6            | 58Y                  |                 |                       | 7         | G         | 13 & Over 100 Fly         |                 |
|                                                                                                    | 2:11.09Y                                                                                                    | 2:11.0            | 999                  |                 |                       | 9         | G         | 13 & Over 200<br>Back     |                 |
| 0                                                                                                    | 1:01.51Y                                                                                                    | 1:01.5            | 51Y                  |                 |                       | 11        | G         | 13 & Over 100<br>Back     |                 |
| Day                                                                                                    | 2 Session 4                                                                                                    |                   |                      |                 | Max Entri             | ies this  | Sessio    | n IE = 0   Rel = 0        | Comb = 0        |
|                                                                                                    | Best Time                                                                                                    | Entry Time        | Bonus                | Exhibition      | Approval              | Ev#       | Gen       | Event                     | Qualify<br>Time |
| ۵                                                                                                    | 2:17.93Y                                                                                                    | 2:17.9            | D3Y D                |                 |                       | 45        | G         | 13 & Over 200<br>Medley   |                 |
|                                                                                                    | 1:18.49Y                                                                                                    | 1:18.4            | 49¥                  |                 |                       | 47        | G         | 13 & Over 100<br>Breast   |                 |
|                                                                                                    | 2:47.62Y                                                                                                    | 2:47.6            | 52Y 🛛                |                 |                       | 49        | G         | 13 & Over 200<br>Breast   |                 |
|                                                                                                    | 1:59.67Y                                                                                                    | 1:59.6            | 57Y 🛛                |                 |                       | 51        | 6         | 100                       |                 |
|                                                                                                    | 5:22.48Y                                                                                                    | 5:22.4            | 48 <u>Y</u>          |                 |                       | 53        |           | 13 & Over 500<br>Free     |                 |
|                                                                                                    |                                                                                                    |                   |                      |                 |                       |           |           | <u>- Sa</u>               | ve Changes      |
|                                                                                                    |                                                                                                    |                   |                      |                 |                       |           |           |                           |                 |

Note: Copper & Bronze I swimmers may participate in this meet with coach approval.

Event Signup

You can return to this page at any time to review your commitment. You may make changes any time before the posted entry deadline. After a coach has confirmed a swimmer's events, the events will be listed here.

NOTE: When signing up for meets, swimmers may always request specific events, and coaches take those requests into consideration. Coaches make final decisions according to what they believe will be best for the swimmer.

| 757SWIM IMR/IM<br>Oct 6, 2018 - Oct 7, 2018        | X/IM MINI                                                                |                                      |                      |
|----------------------------------------------------|--------------------------------------------------------------------------|--------------------------------------|----------------------|
| My Account:<br>Lynch, Mary and Ted<br>757-291-1628 |                                                                          | Registration Deadline:<br>09/20/2018 |                      |
| vleet Name:<br><b>757swim IMR/IMX/IM</b><br>Mini   | Location:<br>CSAC, 5050 Ridgedale<br>Parkway, Richmond,<br>VA 23185, USA | Course:<br>YO                        | Meet Type:           |
| Start Date:                                        | End Date:                                                                | Age Up Date:                         | Use Date Since:      |
| 10/6/18                                            | 10/7/18                                                                  | 10/6/18                              | 1/1/70               |
| Enforce entry based on [Quali                      | ify Times]: No                                                           | Restrict entry [Best Time] to        | same [Meet Type]: No |
| Event Declaration Setting: Co                      | mmit by Event                                                            |                                      |                      |
| Allow Course Conversion for I                      | Relays: No                                                               |                                      |                      |
| If Athlete qualifies for non-con                   | forming course, default [Entry Tir                                       | me] to the mini. [Qualify Time       | ]: No                |
| 👔 View All Meet Events 🛛 🖕                         | Go Back to Event Home Page                                               |                                      |                      |
| ck on Member Name to decla                         | re for this Event:                                                       |                                      |                      |
| fember Name Me                                     | ember Commitment                                                         | Coach Approved                       | Last Updated         |
| rginia Lynch 🗸 🗸                                   | Committed                                                                |                                      | 09/13/18 6:16 AM     |